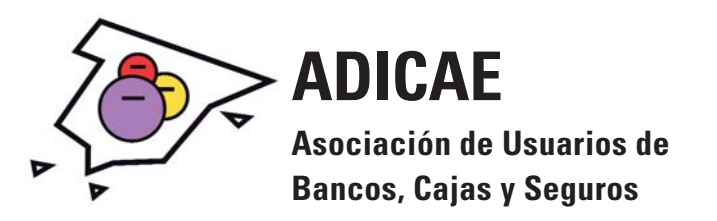

# DOCUMENTO PARA AFECTADOS DE VALORES SANTANDER: CONOZCA LA FECHA REAL DE CONTRATACIÓN A TRAVÉS DE SUPERNET

En muchos casos, el Santander comercializo el producto antes de que fuera aprobado por la CNMV el día 19/09/2007. Este argumento fue fundamental en la decisión de la jueza en la sentencia Nº 000068/2012 del Juzgado de 1º Instancia de Alicante, a favor del afectado, ya que no podían proceder a su comercialización si no había sido autorizado por el órgano supervisor. Esta sentencia se encuentra recurrida por el Santander y se encuentra ahora en el Tribunal Superior de Justicia de Alicante

## ¿Cómo saber la fecha real de contratación del producto?

En las órdenes de suscripción encontramos un problema en muchos casos no se completo la fecha, en otros se posdato completándolo días después por los empleados, con lo que salvo explícitamente ponga una fecha anterior al 19/09 no nos indica en muchos reales la fecha de contratación.

Para superar este obstáculo afectados observaron que en la plataforma de Banca Electrónica del Santander , SUPERNET, era posible acceder a la siguiente información

- Fecha real de contratación.
- Nº de propuesta.
- Nº de contrato.

## MANUAL DE PASOS para obtener los datos;

 En primer lugar tenemos que darnos de alta en la banca on-line del Santander: Supernet 2.0 Sólo se necesita una tarjeta de crédito o débito Santander o responder algunas preguntas sobre sus cuentas. Una vez introducidos estos datos, deberá elegir una clave de acceso y ya podrá acceder a Supernet 2.0 siempre que desee, sin más que introducir su identificación (NIF, CIF, Número de Pasaporte o NIE) y su clave de acceso.

#### El link para daros de alta:

https://www.bancosantander.es/cssa/Satellite?pagename=SantanderComercial%2FPage%2FSAN\_Index

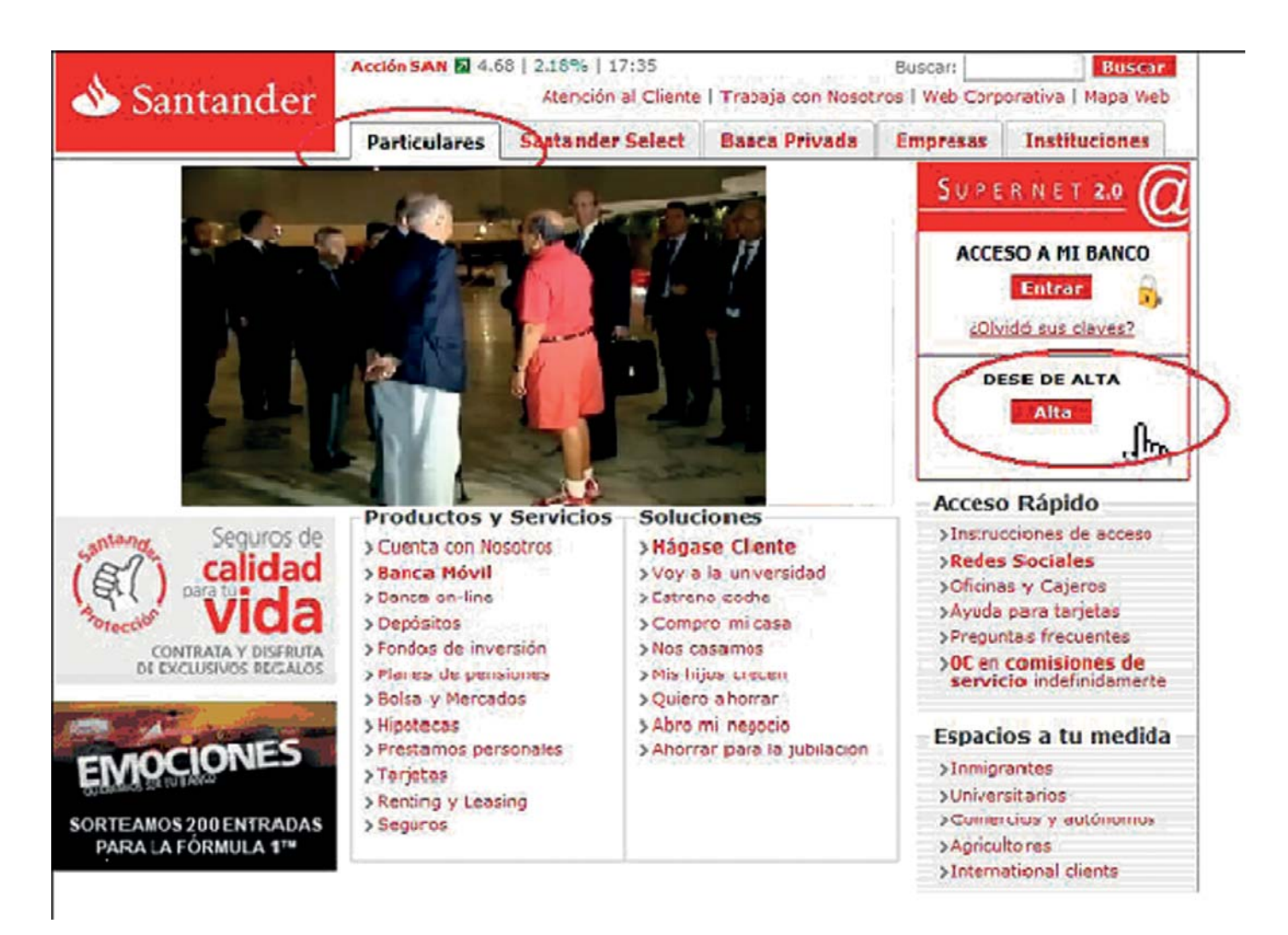

2) Una vez dentro de Supernet 2.0 en la parte izquierda están las "pestañas" de los diferentes apartados, acudimos y picamos sobre "Bolsa y Mercados"

| 💩 Santander                         | -                                                |                                   |                        |                         | 1 902 73 49 60<br>O Desconector                                               |
|-------------------------------------|--------------------------------------------------|-----------------------------------|------------------------|-------------------------|-------------------------------------------------------------------------------|
|                                     |                                                  |                                   | Paraonal sar ni pi     | arktón global - Impetre | tier                                                                          |
| Posición global                     | 💻 Pesicián globa                                 | a1                                |                        |                         | Sabia que?                                                                    |
| AHOPPA con Ousremos<br>cer tu banco | Intular:<br>Ultima acceso: 25-04-2012 / 15-44 55 |                                   |                        |                         | <ul> <li>Usted puede elegínilo<br/>mojor para sus<br/>cividendos 3</li> </ul> |
| Cuertas                             |                                                  |                                   |                        |                         | 8 Huece atrir ouertas<br>comientes desce                                      |
| Transforendas                       | Nome t                                           | Descript in                       | Saido                  | Occones                 | Super of 'P                                                                   |
| Reatos                              |                                                  |                                   |                        |                         |                                                                               |
| Pagos y donacionas 🔻                |                                                  |                                   |                        |                         | NUEVO SERVICIO DE ALEREA<br>SANEANDER PERSONALIZAD                            |
| Tarjetas                            |                                                  |                                   |                        |                         | Bija las alertas que                                                          |
| Préstamos y préditos y              |                                                  |                                   |                        |                         | cuentas comientes o da                                                        |
| Service .                           | Tarjetas                                         |                                   |                        |                         | valores                                                                       |
| Tendes de la una de                 | Nume t                                           | Description Dispon                | cle Dispuesto          | Opacoes                 |                                                                               |
| -choos de la version                |                                                  |                                   |                        |                         |                                                                               |
| Planes de pensiones                 |                                                  |                                   |                        |                         | Service Suprets                                                               |
| Jolsa v mercados                    | Contratos de vali                                |                                   |                        |                         | PRUEGELO VA                                                                   |
| Sastión de Carteras                 | Marrie .                                         | Descripcion                       | Saldo alectivo         | Opticallys              |                                                                               |
| Supernet Návi                       |                                                  |                                   |                        |                         |                                                                               |
| Alertes                             |                                                  |                                   |                        |                         | RECIBIR ACCIONES                                                              |
| Correspondencia                     |                                                  |                                   |                        |                         | SANTANDER<br>SIN ECTINION ESCAL                                               |
| IR2= <b>T</b>                       | 4000                                             | sibilicad   postridad   sibilinic | clanundics   Mintu   A | enist local             | R                                                                             |
| Ároa Personal 👻                     | P DIRE STRUCTURE                                 | ear sincinci al dua micra (a      | ANA 4741 17412 18 0811 | Entry Laber 2 1065      | RECIBIR EFECTIVO                                                              |
|                                     |                                                  |                                   |                        |                         | VENDEND'S SUS                                                                 |

2

www.adicae.net

3) Ahora entramos dentro de VALORES y veréis una pantalla como la que os muestro

| 💩 Santander           | Operativa Contratación                                                                  |                    |                                                                          |                       | 1 902 73 49 60<br>O Desconcetar |
|-----------------------|-----------------------------------------------------------------------------------------|--------------------|--------------------------------------------------------------------------|-----------------------|---------------------------------|
| Fosición cloba        | Velores                                                                                 |                    |                                                                          |                       | Sabia que ()                    |
| AFORRA con Querer los | Quarter 125 Listo de contrates de valeiros - Solecciono uno y pulse la opción que cospe |                    |                                                                          |                       | a Ustat public stegir l         |
| ser tu bancc          | Número                                                                                  | Al as              | T. Liberwankin                                                           | บอนรองจังเ            | tividendes C <sup>a</sup>       |
| CLertas               | ۲                                                                                       |                    |                                                                          |                       | a -uses chrit a entre           |
| Trans'arentias        | 0                                                                                       |                    |                                                                          | Supernet 3            |                                 |
| Feetos                | Cons.Res                                                                                |                    |                                                                          | Operativa             | -                               |
|                       | >Sall. y posición                                                                       |                    | Compra da acon                                                           | >(lacio (al) <        |                                 |
| Fagos y donaciones 🔻  | >Movimientes Compra de accionos (internacional) 4                                       |                    | (internacional) K                                                        | korearia              |                                 |
| Tarjetas              | Consulta de órdenes Venas de acciones C                                                 |                    | nos de acciones C                                                        | AN                    |                                 |
|                       | <ul> <li>Consulta de ordenes condicionadas</li> </ul>                                   |                    | Anulosion de ordones s                                                   |                       | 12 31                           |
| Frestamne y medinos 🔻 |                                                                                         |                    | Anulación de órdenes conditionadas 4<br>OPAs, OPAs Applicationas, Capies |                       |                                 |
| Depósitos             |                                                                                         |                    |                                                                          |                       | 6000                            |
| Party definition the  |                                                                                         |                    | Transaco entr                                                            | ente auto das C       |                                 |
| Portuos de Proetsio.  | Revocauto instructión permanente SDE 4                                                  |                    | Transate SDE4                                                            | DATE DE               |                                 |
| Flane: de pentione:   | Onciones relacionadas                                                                   |                    |                                                                          |                       | ALTA YA                         |
| iolso y mercados 🔹    |                                                                                         |                    |                                                                          |                       | 1                               |
| -                     |                                                                                         |                    | Cashaine                                                                 | Tobs actories         | Dri perry se                    |
| Valores               |                                                                                         |                    |                                                                          | 01-00105-2010053      | llevarán una                    |
| Warrants              |                                                                                         |                    |                                                                          |                       | BOLSA FERRAR                    |
| Nercados coline       | Accesibilidad   Sepuridad   Tablén de anuncios - M.HD   Aviso logal                     |                    |                                                                          | "Consulte Conditiones |                                 |
| Santander Broker      | @ Sanco Santander, S.A. Santang                                                         | cor os una marca n | gistrada Todos los dare                                                  | cobervision zono      |                                 |
|                       |                                                                                         |                    |                                                                          |                       |                                 |

4) Debemos indicar la cuenta donde están depositados nuestros VALORES SANTANDER y picar en "Consulta de órdenes"

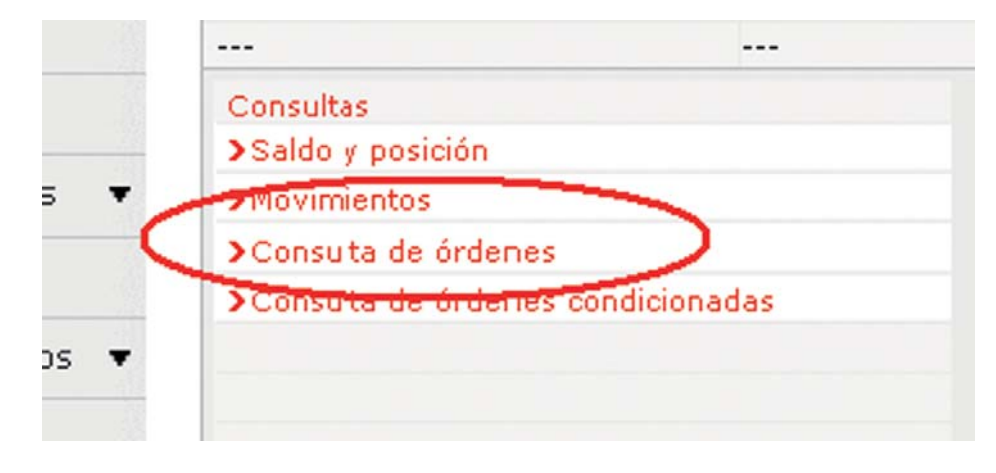

5) Seleccionamos la horquilla de tiempo en fechas, que queremos aplicar en la búsqueda, desde 01/01/2007 hasta el año 2012 sería suficiente para acotar la búsqueda. En este paso ya podemos ver, como se detalla en la imagen la FECHA REAL DE CONTRATACION DEL PRO-DUCTO, en este caso 13/09/2007.

|                                                                                                    | Operativa                                                                                                    | Contratación                                                               |                                                                                                    |
|----------------------------------------------------------------------------------------------------|----------------------------------------------------------------------------------------------------|----------------------------------------------------------------------------|----------------------------------------------------------------------------------------------------|
|                                                                                                    | < Volver                                                                                                    |                                                                            | Inger                                                                                                    |
| Pri all' ini gludicit                                                                                                    | — Valores / W                                                                                                    | <b>/arrants</b> - Consulta Le ordenes                                      |                                                                                                    |
| AHOKKA ton Queremos<br>ser tu bar po                                                                                                    | Número de con<br>Primer titular:                                                                                                    | itrane:                                                                    |                                                                                                    |
| Cuentas<br>Traris ararulas                                                                                                    | Tipo de Intervo<br>Cuenta asociad<br>Saldo cuenta a                                                                                                    | nrión:<br>la:<br>sociada:                                                  |                                                                                                    |
| Rephos                                                                                                    | Búsqueda de ú                                                                                                    | rdenes                                                                     |                                                                                                    |
| Peges y dor babilios 🐨                                                                                                    | situación de la c                                                                                                    | rden: Islas las óstenes                                                    |                                                                                                    |
| arjetas                                                                                                    | Fecha desce:                                                                                                    | 10 / 01 / 2235 Jecha -:                                                    | asta: 25 0. /2012                                                                                                    |
|                                                                                                    |                                                                                                    |                                                                            |                                                                                                    |
| Prostar os vierculitos 🖛                                                                                                    |                                                                                                    |                                                                            | P (thirt)                                                                                                    |
| Prostar os vieráditos 💌<br>Copiósitos                                                                                                    | Lista de órden                                                                                                    | es - Seleccione una y puise Detalle                                        | Postro                                                                                                    |
| Prostar os y créditos 🔻<br>Copinaitas<br>Fondos de inversión                                                                                                    | Lista de órden<br>inc                                                                                                    | es - Seleccione una y puise Detalle<br>Volor                               | Pirstri<br>Lecha Siltiación                                                                                                    |
| Prostar os vicitaitos im<br>Connisitos<br>Fondos de inversión<br>Plane= de pensiones                                                                                   | Lista de órden<br>ipr<br>O Compre<br>O Compre                                                                                                    | es - Seleccione una y puise Detalle<br>Velor                               | Pinterión<br>Lecha Sibiación<br>1./11/2000 Ljecuteda<br>15/05/2007 Ejecuteda                                                                                                    |
| Prostar os y crúditos 👻<br>Ceptósitos<br>Fondos de inversión<br>Planes de pensiones<br>Liba y mercados 🔹                                                               | Lista de órden<br>ipr<br>© Compre<br>O Sompre<br>O Sompre opv                                                                                                    | es - Seleccione una y puise Detalle<br>Valor<br>VALCRES SAYTANDER          | Lecha Situación<br>1./1./2000 Ljecuteda<br>1./05/2007 Ejecuteda<br>15/05/2007 Crespoe                                                                                                    |
| Prostar os viercultos III<br>Coprésites<br>Fondos de inversión<br>Planes de pensiones<br>Lloa y mercados IIII<br>Volmes                                                | Lista de órdene<br>ipr<br>© Compre<br>O Sompre<br>O Sompre opv<br>O Compre<br>O Somre                                                                               | es - Seleccione una y pulse Detalle<br>Valor<br>VALCRES SAYTANDER          | Lecha Situación<br>1./L1/2000 Ljecuteda<br>1:/05/2007 Ejecuteda<br>1:/09/2007 Crespec<br>1:/05/2007 Crespec<br>1:/05/2007 Ejecuteda<br>1:/00/2007 Crespec                                                                                                    |
| Prostar os y crétitos 👻<br>Représitos<br>Fondos de inversión<br>Planes de pensiones<br>Liba y mercados 🔹<br>Kalmes                                                     | Lista de órdene<br>ipr<br>© Compile<br>O Sompile<br>O Sompile<br>O Sompile<br>O Vente<br>O Compile                                                                  | es - Seleccione una y puise Detalle<br>Valor<br>VALCRES SAYTANDER          | Lecha Situación<br>1./11/2000 Ljecuteda<br>1/05/2007 Ejecuteda<br>15/05/2007 Crespec<br>1/05/2007 Crespec<br>1/05/2007 Ejecuteda<br>25/ /2008 Ejecuteda<br>25/ /2008 Ejecuteda                                                                                                    |
| Prostar os vicícultos 👻<br>Coprósitos<br>Fondos de inversión<br>Planes de pensiones<br>Lloa y meruados 🔹<br>Kolme :<br>Warrants                                        | Lista de órden<br>ipr<br>© Compile<br>© Sompile<br>© Sompile<br>© Compile<br>© Compile<br>© Compile<br>© Compile<br>© Compile<br>© Suspriprion                      | es - Seleccione una y pulse Detalle<br>Valor<br>Valor                      | Lecha Situación<br>1./11/2000 Ljecuteda<br>11/05/2007 Ejecuteda<br>11/05/2007 Ejecuteda<br>11/05/2007 Ejecuteda<br>11/05/2007 Clospec<br>1./05/2009 Ejecuteda<br>21/ /2008 Ejecuteda<br>21/ 0/2009 Ejecuteda                                                                         |
| Prostar os vicícultos 👻<br>Coprásitos<br>Fondos de inversión<br>Planes de pensiones<br>Lloa y meruados 🔹<br>Kalme :<br>Werrants<br>Mercados online                     | Lista de órdeno<br>ipr<br>© Compire<br>© Sompire<br>© Sompire opv<br>© Compire<br>© Ventz<br>© Compire<br>© Ventz<br>© Compire<br>© Suspriprion<br>© Vents          | es - Seleccione una y pulse Detalle<br>Valor<br>Valor<br>VALGREE SAYTANDER | Lecha Situación<br>1./11/2000 Liecuteda<br>1/05/2007 Ejecuteda<br>11/05/2007 Crosoleda<br>11/05/2007 Crosoleda<br>11/05/2009 Ejecuteda<br>21/ 0/2009 Ejecuteda<br>21/ 0/2009 Ejecuteda<br>21/ 0/2009 Ejecuteda                                                                       |
| Prostar os y crétitos 👻<br>Représites<br>Fondos de inversión<br>Planes de pensiones<br>Elsa y mercados 🔹<br>Kalmes<br>Warrants<br>Mercados online<br>Sentar Jer Prokar | Lista de órden<br>ipr<br>© Compile<br>© Sompile<br>© Sompile<br>© Compile<br>© Ventz<br>© Compile<br>© Ventz<br>© Ventz<br>© Ventz<br>© Ventz<br>© Ventz<br>© Ventz | es - Seleccione una y pulse Detalle<br>Valor<br>Valor<br>VALCREE SAYTANDER | Lecha Situación<br>1./11/2000 Liecuteda<br>1./05/2007 Ejecuteda<br>11/05/2007 Ejecuteda<br>11/05/2007 Clospoc<br>1.00/2009 Ejecuteda<br>21/07/2009 Ejecuteda<br>21/07/2009 Ejecuteda<br>21/07/2009 Ejecuteda<br>21/07/2009 Ejecuteda<br>21/07/2009 Ejecuteda<br>21/07/2009 Ejecuteda |

- 6) Ahora vamos a localizar el Nº de Propuesta, que identifica inequívocamente el registro del apunte.
- 1- Seleccionar en el punto donde aparece Compra-opv, se pondrá en verde.
- 2- Después picamos sobre Detalle.

|                                                                                                    | Operativa                                                                                                    | Contratación                                                                                      |                                                                                                    |                                                                                                    |
|----------------------------------------------------------------------------------------------------|----------------------------------------------------------------------------------------------------|---------------------------------------------------------------------------------------------------|----------------------------------------------------------------------------------------------------|----------------------------------------------------------------------------------------------------|
|                                                                                                    | < Volver                                                                                                    |                                                                                                   |                                                                                                    | Imprin                                                                                                    |
| Posición global                                                                                                    | Valores / V                                                                                                    | Warrants - Consulta de éndenes                                                                    |                                                                                                    |                                                                                                    |
| AHORRA con Queremos<br>ser tu banco                                                                                                    | Número de cor<br>Primer titular:                                                                                                   | ntrato:                                                                                           |                                                                                                    |                                                                                                    |
| Quentas                                                                                                    | Tipo de intervo<br>Cuenta asociao                                                                                                  | ención:<br>da:                                                                                    |                                                                                                    |                                                                                                    |
| Transferencias                                                                                                    | Salud Cuenca a                                                                                                    | asociaua:                                                                                         |                                                                                                    |                                                                                                    |
| Recibos                                                                                                    | Búsqueda de ó                                                                                                    | órdenes                                                                                           |                                                                                                    |                                                                                                    |
| Pagos y donaciones 📼                                                                                                    | Situación de la                                                                                                    | orden: Tadas las ésdenes 🛛 👻                                                                      | $\frown$                                                                                                    |                                                                                                    |
|                                                                                                    |                                                                                                    |                                                                                                   |                                                                                                    |                                                                                                    |
| Tarjetas                                                                                                    | Feeha desde:                                                                                                    | 10 / 04 / 2006 eche hasta:                                                                        | 25 / 04 / 2012                                                                                                    | ·                                                                                                    |
| Tarjetas<br>Préstamos y créditos 🔻                                                                                                    | Fecha desde:                                                                                                    | 10 /04 /2006 eche haste:                                                                          | 25 / 04 / 2012                                                                                                    | Buscar <                                                                                                    |
| Tarjetas<br>Préstamos y créditos 🔻<br>Depósitos                                                                                                    | Fecha desde:<br>Lista de érden                                                                                                    | 10 / 04 / 2006 eche hasta:                                                                        | 25 / 04 / 2012                                                                                                    | Buscar K                                                                                                    |
| Tarjetas<br>Préstamos y créditos 🔻<br>Depósitos<br>Fondos Versión                                                                                                    | Feeha desde:<br>Lista de órden<br>Tipo                                                                                             | 10 / 04 / 2006 eche haste:<br>hes - Scleecione una γ puise Detalle<br>Valor                       | 25 / 04 / 2012<br>Featra                                                                                                    | Buscar <<br>Situación                                                                                                    |
| Tarjetas<br>Préstamos y créditos 🔻<br>Depúsitos<br>Fondos rersión                                                                                                    | Fecha desde:<br>Lista de órden<br>Tipo<br>O Compra                                                                                 | 10 / 04 / 2006 eche haste:<br>hes - Sclescione una γ puise Detalle<br>Valor                       | 25 / 04 / 2012<br>Fecha<br>18/11/2006                                                                                                    | Buscar <<br>Situación<br>Ejecutada                                                                                                    |
| Tarjetas<br>Préstamos y créditos 🔻<br>Depósitos<br>Fondos Persión<br>Planas de pensión                                                                                     | Fecha desde:<br>Lista de érden<br>Tipo<br>O Compra<br>O Compra                                                                     | 10 / 04 / 2006 eche haste:<br>hes - Seleccione una γ puise Detalle<br>Valor                       | Pecha<br>18/11/2006<br>16/05/2007                                                                                                    | Buscar <<br>Situación<br>Ejecutada<br>Ejecutada                                                                                          |
| Tarjetas<br>Préstamos y créditos 👻<br>Depósitos<br>Fondos Persión<br>Planas de pensión                                                                                     | Fecha desde:<br>Lista de órden<br>Tipo<br>O Compra<br>O Compra                                                                     | 10 / 04 / 2006 eche hasta:<br>nes - Seleccione una γ puise Detalle<br>Valor                       | 25 / 04 / 2012<br>Fecha<br>18/11/2006<br>16/15/2007<br>06/05/2007                                                                                                    | Buscar <<br>Situación<br>Ejecutada<br>Ejecutada                                                                                          |
| Tarjetas<br>Préstamos y créditos 🔻<br>Depósitos<br>Fondos Persión<br>Planes de pensión<br>olso y mercedos                                                                  | Pecha desde:<br>Listo de órden<br>Tipo<br>Compra<br>Compra<br>Venta<br>Compra-opy                                                  | 10 / 04 / 2006 Peche hasta:<br>hes - Seleccione una γ puise Detalle<br>Valor<br>VALORES SANTANDER | 25 / 04 / 2012<br>Fecha<br>18/13/2006<br>16/05/2007<br>06/75/2007<br>13/09/2007                                                                                                    | Buscar <<br>Situación<br>Ejecutada<br>Ejecutada<br>O espec                                                                               |
| Tarjetas<br>Préstamos y créditos 🔻<br>Depósitos<br>Fondos Persión<br>Planas de pensión<br>olso y mercados                                                                  | Pecha desde:<br>Lista de órden<br>Dompra<br>Compra<br>Compra<br>Compra<br>Compra                                                   | 10 / 04 / 2006 Peche hasta:<br>nes - Seleccione una γ puise Detalle<br>Valor<br>VALORES SANTANDER | Pecha<br>18/11/2006<br>16/05/2007<br>06/05/2007<br>13/19/2007<br>13/19/2007                                                                                                    | Buscar C<br>Situación<br>Ejecutada<br>Ejecutada<br>O espac<br>Cjecutada                                                                  |
| Tarjetas<br>Préstamos y créditos V<br>Depósitos<br>Fondos Persión<br>Planes de pensión<br>olse y mercedos<br>Valores                                                       | Pecha desde:<br>Listo de órden<br>Dempra<br>Compra<br>Compra<br>Compra-opy<br>Compra-opy<br>Compra-opy                             | 10 / 04 / 2006 eche hasta:<br>hes - Seleccione una γ puise Detalle<br>Valor<br>VALORES SANTANDER  | Fecha<br>18/11/2006<br>16/05/2007<br>06/05/2007<br>13/09/2007<br>16/05/2007<br>16/05/2007<br>16/05/2007                                                                                                    | Buscar K<br>Situación<br>Ejecutada<br>Ejecutada<br>O espac<br>Ejecutada<br>Ejecutada                                                     |
| Tarjetas<br>Préstamos y créditos V<br>Depósitos<br>Fondos Persión<br>Planes de pensión<br>alsa y mercados<br>Valores<br>Warrants                                           | Pecha desde:<br>Listo de órden<br>Dompra<br>Compra<br>Compra<br>Compra-opy<br>Compra-opy<br>Compra<br>Venta<br>Compro              | 10 / 04 / 2006 eche hasta:<br>nes - Scleecione una γ puise Detalle<br>Valor<br>VALORES SANTANDER  | 25 / 04 / 2012<br>Pecha<br>18/11/2006<br>16/05/2007<br>06/05/2007<br>13/05/2007<br>16/05/2007<br>16/05/2009<br>19/05/2009                                                                                                    | Buscar C<br>Situación<br>Ejecutada<br>Ejecutada<br>O espac<br>Cjecutada<br>Ejecutada<br>Ejecutada                                        |
| Tarjetas<br>Préstamos y créditos V<br>Depósitos<br>Fondos Persión<br>Planas de pensión<br>olse y mercedos<br>Valores<br>Warrants                                           | Pecha desde:<br>Lista de érden<br>Dompra<br>Compra<br>Compra<br>Compra<br>Compra<br>Venta<br>Compro<br>Compro<br>Suseripcion       | 10 / 04 / 2006 eche hasta:<br>nes - Seleccione una γ puise Detalle<br>Valor<br>VALORES SANTANDER  | Pecha           18/11/2006           16/05/2007           06/05/2007           13/09/2007           13/09/2007           13/09/2007           13/09/2007           13/09/2007           25/11/2006           19/05/2009           28/10/2009 | Buscar <<br>Situación<br>Ejecutada<br>Ejecutada<br>O espac<br>O espac<br>Ejecutada<br>Ejecutada<br>Pandiente                             |
| Tarjetas<br>Préstamos y créditos V<br>Depósitos<br>Fondos Versión<br>Planas de pensión<br>olso y mercedos<br>Valores<br>Warrants<br>Mercedos online                        | Pecha desde:<br>Lista de érden<br>Tipo<br>Compra<br>Compra<br>Venta<br>Compra<br>Venta<br>Compro<br>Suscipcion<br>Venta            | 10 / 04 / 2006 eche hasta:<br>hes - Seleccione una γ puise Detalle<br>Valor<br>VALORES SANTANDER  | 25 / 04 / 2012<br>Fecha<br>18/13/2006<br>16/03/2007<br>06/75/2007<br>13/09/2007<br>13/09/2007<br>13/09/2009<br>28/13/2009<br>28/13/2009<br>28/13/2009<br>28/13/2009                                                                          | Buscar C<br>Situación<br>Ejecutada<br>Ejecutada<br>O espac<br>Cjecutada<br>Ejecutada<br>Ejecutada<br>Ejecutada<br>Ejecutada              |
| Tarjetas<br>Préstamos y créditos<br>Depósitos<br>Fondos<br>Planas de pension<br>Planas de pension<br>Valores<br>Valores<br>Warrants<br>Mercados online<br>Santander Broker | Pecha desde:<br>Lista de órden<br>Tipo<br>Compra<br>Compra<br>Compra<br>Compra<br>Venta<br>Compro<br>Suscipcion<br>Venta<br>Compra | 10 / 04 / 2006 eche hasta:<br>nes - Seleccione una γ puise Detallo<br>Valor<br>VALORES SANTANDER  | 25 / 04 / 2012<br>Fecha<br>18/11/2006<br>16/05/2007<br>06/05/2007<br>13/09/2007<br>13/09/2007<br>25/11/2008<br>19/05/2009<br>28/15/2009<br>28/15/2009<br>28/15/2009<br>28/15/2010                                                            | Buscar K<br>Situación<br>Ejecutada<br>Ejecutada<br>O espac<br>Cjecutada<br>Ejecutada<br>Ejecutada<br>Ejecutada<br>Ejecutada<br>Ejecutada |

www.adicae.net

www.adicae.net

7) En la siguiente pantalla aparece el detalle de esta operación y podremos ver el Nº de Propuesta.

| Santander                           |                                                          |          | R 902 73 49 60 |
|-------------------------------------|----------------------------------------------------------|----------|----------------|
| Juntantaci                          | Operativa Contratación                                   |          | () Desconectar |
|                                     | CValue                                                   | Toprimir |                |
| Posición global                     | Valores / Warrants - Deals de une orden                  |          |                |
| AHORRA con Queremos<br>ser la banco | Dates de la consulta                                     |          |                |
| Cuentae                             | Número de contrato: 0049 xixx xx xxxxxxxx                |          |                |
|                                     | Emmer Etulars Got                                        |          |                |
| Transferendas                       | Vulor: VALORES SANTANDER                                 |          |                |
| Reebes                              | tipe de opresentiere (0.959).                            |          |                |
| Pages y donaciones 💌                | Nimeronie Bulosfingrades XX000.00<br>Sinacións Ljesutada |          |                |
| Tagatas                             | Importe cominaia 0.00                                    |          |                |
| Préstamos y créditos 💌              | Número de la propuesta: 0003 XXXXXX                      |          |                |
| Depúsitos                           | Stationarity and the                                     |          |                |
| Fondos de inversión                 |                                                          |          |                |
| Planes de pensiones                 |                                                          |          |                |
| iolsa y mercados 🔹 🔺                |                                                          |          |                |
| Valores                             |                                                          |          |                |
| Warrants                            |                                                          |          |                |
| Mercados online                     |                                                          |          |                |
|                                     |                                                          |          |                |

8) Ya tenemos toda la información relevante, revisa que has obtenido, fecha real, y los números de propuesta y contratación. Es conveniente hacer un pantallazo, realizar impresión de pantalla y guardarlos en un documento, como prueba de la fecha real de contratación.

#### **FUENTE:**

### Julián González Blazquez - Socio ADICAE